網路系統組 - https://net.nthu.edu.tw/netsys/

# **Juniper Network Connect for Linux**

# 基本資訊

- •提供與 Juniper SA-6500 服務連線的客戶端連線軟體。
- IVE 全名為 Instant Virtual Extranet□
- 您需要安裝 xterm[]Sun/Oracle's Java Runtime Environment 以執行 Network Connect 的圖形介面 程式。
- NEW Linux 64bit 用戶可參考另一份教學文件
  - 1. Juniper SSL VPN 是否支援 Linux 64bit[]
  - 2. How to install the 32 bit Network Connect client on 64 bit Linux platforms NEW
- •本範例使用平台為:
  - Fedora 14 (2.6.35.9-64.fc14.i686)
  - Java(TM) SE Runtime Environment (build 1.6.0\_23-b05)

| 名稱                             | 内容                              |
|--------------------------------|---------------------------------|
| 主機名稱<br>(IVE hostname)         | sslvpn9.twaren.net              |
| 登入網址<br>(IVE realm Signin URL) | https://sslvpn9.twaren.net/nthu |
| 使用者帳號<br>(Username)            | username@wlan.nthu.edu.tw       |
| 領域<br>(realm)                  | NTHU_Radius_Users               |

## GUI 圖形介面

- 1. 輸入使用者帳號, 如: username@wlan.nthu.edu.tw[]
- 2. 輸入密碼。
- 3. 選擇領域 (Realm)[]預設為[]NTHU\_Radius\_Users[]]
- 4. 輸入驗證碼,可以輸入或是選取複製畫面左下方的一串數字貼上即可。
- 5. 點選登入。

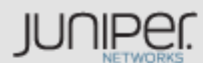

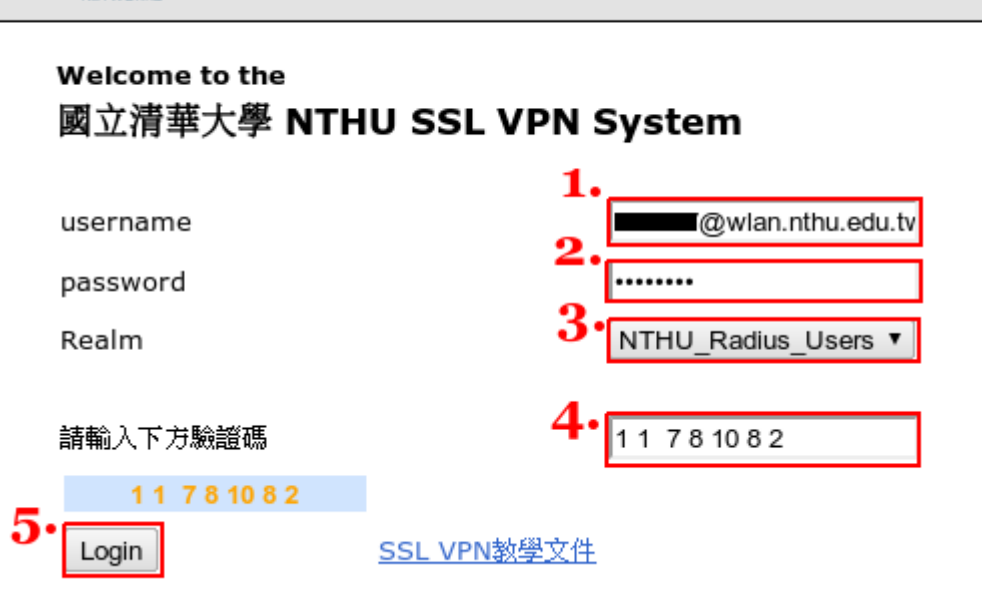

1. 進入主畫面, 點選 Network Connect 的「開始」, 以安裝並執行 Network Connect[]

| Welcome to the Secure Access SSL VPN,<br>@www.uan.nthu.edu.tw. |      |
|----------------------------------------------------------------|------|
|                                                                |      |
| Web 標籤                                                         |      |
| ☑ 國立清華大學                                                       |      |
|                                                                |      |
| 構業                                                             | •    |
| 您未將任何檔案加入書籤。                                                   |      |
| <u>终端概工作階段</u>                                                 | •    |
| 您完全沒有終端機工作階段。                                                  |      |
| 用戶端應用程式工作階段                                                    | 1. 🔻 |
| A Network Connect                                              | 開始   |

• 第一次執行時, 會要求先安裝 Network Connect 連線軟體。

# JUNIPEr.

### 請稍等...

正在啓動 Network Connect。可能需要幾分鐘。

| 如有錯誤發生,這 | 造成 Network | Connect 未適當載入 | ,您可 | : |
|----------|------------|---------------|-----|---|
|----------|------------|---------------|-----|---|

- 檢查系統相容性
- 繼續。並非所有功能均可用。
  - 確認是否執行如下的 Java 應用程式。

| 🍝 設定控制 - 警告 🗖 🔍                                                            |
|----------------------------------------------------------------------------|
| 您是否要從下列伺服器下載、安裝和/或執行軟體?                                                    |
| 產品名稱: Network Connect<br>軟體名稱: ncLinuxApp.jar<br>伺服器名稱: sslvpn9.twaren.net |
| 永遠 是 否                                                                     |

• 安裝 Network Connect 時,要求 root 或是 su 的密碼,請輸入。

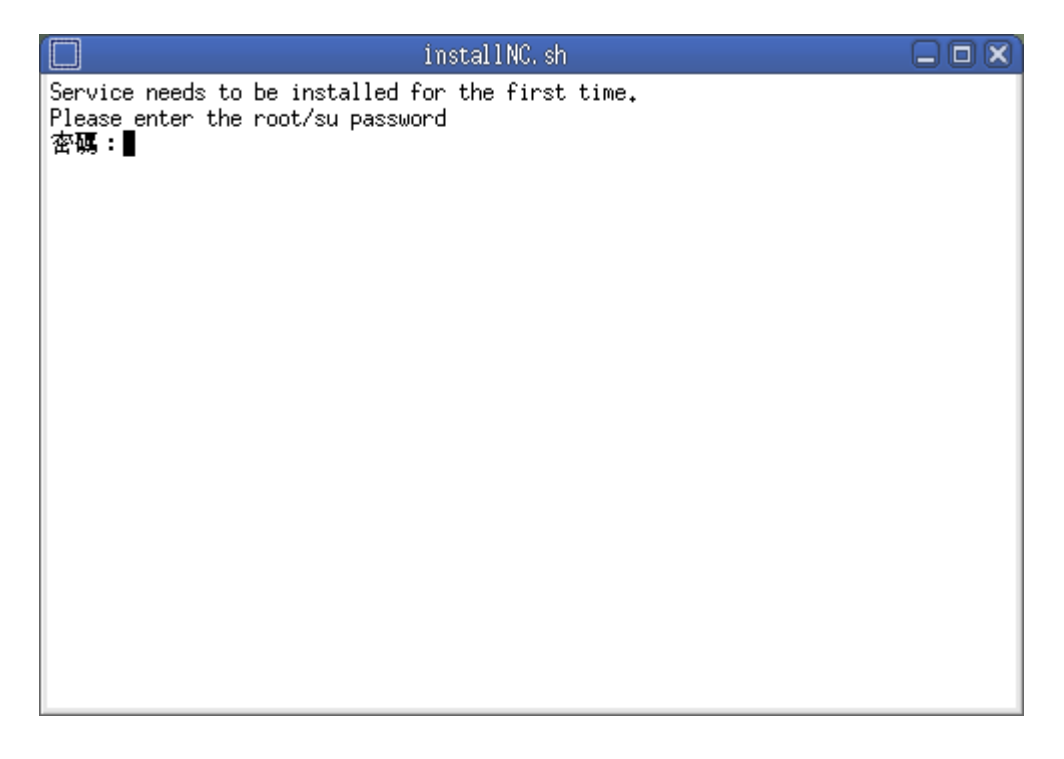

• 完成建立連線後,將出現如下的畫面。

| 🐣 Network Connect 🛛 🖬 🗹 |                    |  |  |
|-------------------------|--------------------|--|--|
| 檔案 説明                   |                    |  |  |
| 工作階段 日言                 | おおいてものである。         |  |  |
| 連線:                     | sslvpn9.twaren.net |  |  |
| 狀態:                     | 已連線                |  |  |
| 持續期:                    | 00:07:41           |  |  |
| 已傳送位元組:                 | 37032              |  |  |
| 已接收位元組:                 | 114729             |  |  |
|                         |                    |  |  |
| 指派 IP:                  | 140.114.253.119    |  |  |
| 安全性:                    | AES128/SHA1        |  |  |
| 壓縮:                     | None               |  |  |
| 傳輸棋式:                   | ESP                |  |  |
|                         | 登出                 |  |  |

### CLI 文字介面

🕛 x86\_64 (64bit) 平台的使用者如無法正常啟動 GUI 介面連線軟體,可以考慮使用文字介面方式進行連線。

```
建立連線
```

• 取出 getx509certificate.sh 程式, 並抓取憑證。

```
# cd /tmp
# jar xf ~/.juniper_networks/ncLinuxApp.jar
# sh getx509certificate.sh "sslvpn9.twaren.net" ~/.vpn.default.crt
```

• 使用 ncsvc 程式進行連線。

```
# ~/.juniper_networks/network_connect/ncsvc \
    -h "sslvpn9.twaren.net" \
    -u "username@wlan.nthu.edu.tw" \
    -p "password" \
    -r "NTHU_Radius_Users" \
    -f ~/.vpn.default.crt \
    -U "https://sslvpn9.twaren.net/nthu" \
    -L 5
```

• 檢查路由表是否正確。

| <pre># netstat -nr</pre> |          |                 |       |     |        |
|--------------------------|----------|-----------------|-------|-----|--------|
| Kernel IP routir         | ng table |                 |       |     |        |
| Destination              | Gateway  | Genmask         | Flags | MSS | Window |
| irtt Iface               |          |                 |       |     |        |
| 10.0.0.1                 | 0.0.0.0  | 255.255.255.255 | UH    | 0   | 0      |
|                          |          |                 |       |     |        |

```
2025/03/06 12:13
```

```
5/8
```

0 eth0 203.145.201.10 10.0.0.1 255.255.255.255 UGH 00 0 eth0 10.0.0.0 0.0.0.0 255.255.0.0 U 0 0 0 eth0 140.114.253.119 0.0.0.0 0.0.0.0 UG 0 0 0 tun0 0.0.0.0 10.0.0.10.0.0.0UG 0 0 0 eth 0# ip route list 10.0.0.1 dev eth0 scope link metric 1 203.145.201.10 via 10.0.0.1 dev eth0 metric 1 10.0.0.0/16 dev eth0 proto kernel scope link src 10.0.0.2 metric 1 default via 140.114.253.119 dev tun0 scope link metric 1 default via 10.0.0.1 dev eth0 metric 10

• 檢查網路介面是否正確。

#### 停止連線

- 使用 ncsvc 程式停止連線。
  - # ~/.juniper\_networks/network\_connect/ncsvc -K

#### 使用 MSJNC Session Manager 進行連線

NOTICE (2012/08/20) 可使用 MSJNC Session Manager 進行連線,該軟體提供 GUI 介面及選單管理,並且可不需要安裝 Java Runtime[]

• 可參考 MadScientist JNC Session Manager

```
# mkdir -p /opt/local/bin
# mkdir -p /opt/local/src
# cd /opt/local/src
# git clone https://github.com/madscientist/msjnc.git
```

# ln -s /opt/local/src/msjnc/msjnc /opt/local/bin
# /opt/local/bin/msjnc

| <b>₹</b> 0                                                                                 | MS-JNC:                                                                | TWAREN                                                     | SSL-VPN          | ∧ − + ⊗       |
|--------------------------------------------------------------------------------------------|------------------------------------------------------------------------|------------------------------------------------------------|------------------|---------------|
| File Prof<br>Profile:<br>Status:<br>Server:<br>Address:<br>Duration:<br>Sent:<br>Received: | files He<br>TWAREN S<br><b>Conne</b><br>sslvpn<br>140,11<br>00:00:<br> | lp<br>SL-VPN<br>c <b>ted</b><br>9.twaren<br>4.253.12<br>22 | .net (NTHU_<br>5 | Radius_Users) |
| Disconnect                                                                                 |                                                                        |                                                            |                  |               |

| ≂ • MS JNC VPN Profile • + ⊗               |
|--------------------------------------------|
| Name this profile: 🗌 Auto-reconnect        |
| TWAREN SSL-VPN                             |
| VPN Account                                |
| Username: username@wlan.nthu.e             |
| Password: ******* 🗆 Secur ID               |
| VPN Server                                 |
| Server/URL: https://sslvpn9.twaren.net/nth |
| Realm: NTHU_Radiu                          |
| VPN Proxy                                  |
| Proxy Server:                              |
| Proxy Domain:                              |
| Proxy User:                                |
| Proxy Password:                            |
| Session Script:                            |
| (沒有) 🖀                                     |
| 😢 取消(C) 🛛 🗸 確定(O)                          |

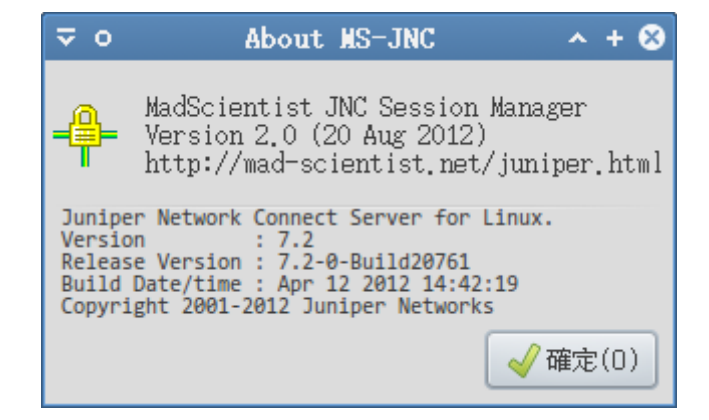

#### 使用 junipernc 進行連線

1. 下載 junipernc 檔案

```
# wget -q -0 /usr/local/bin/junipernc
http://mad-scientist.net/junipernc
# chmod a+x /usr/local/bin/junipernc
```

2. NOTICE 已回報請原作者加入以下功能[]31 Oct 2011 以後的版本請略過本步驟。修改 /usr/local/bin/junipernc 檔案第 512、517 行,加入「-U "\$URL" -L 5」,如下:

```
# vim /usr/local/bin/junipernc
510
        # Send the password on stdin to avoid having it show up via ps
511
       if $ java; then
512
            echo "$password" | "$JAVA" -jar "$_ncpath/NC.jar" -h
"$HOST" -u "$USER" -f "$CERT" -r "$REALM" -U "$URL" -L 5 \
513
                || ok=false
514
515
       else
516
            # No GUI? Just let the thing run in the background
            echo "$password" | "$ ncpath/ncsvc" -h "$HOST" -u "$USER" -
517
r "$REALM" -f "$CERT" -U "$URL" -L 5 \
518
                || ok=false
519
        fi
```

3. 編輯設定 ~/.vpn.default.cfg□如下:

```
# vim ~/.vpn.default.cfg
HOST="sslvpn9.twaren.net"
USER="username@wlan.nthu.edu.tw"
CERT="$HOME/.vpn.default.crt"
JAVA=/usr/bin/java
REALM="NTHU_Radius_Users"
URL="https://sslvpn9.twaren.net/nthu"
```

4. 執行 junipernc 建立連線,如下:

# /usr/local/bin/junipernc

```
5. 輸入密碼, 完成驗證
```

| 💌 🛛 Network Com  | nnect VPN 🛛 🗙  |  |  |
|------------------|----------------|--|--|
| Enter your PIN · | + SecurID Code |  |  |
| •••••            |                |  |  |
| 取消(C)            | 確定(0)          |  |  |

# Network Connect 安裝後檔案清單

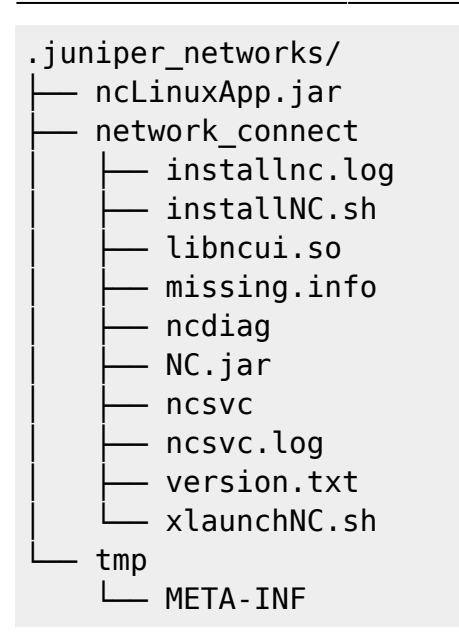

### 注意事項

- Mandriva 用戶請記得調整防火牆設定 (tun0 介面),以避免發生無法連線之錯誤。
- 執行 junipernc 需安裝有 JRE 與 jar 相關軟體。
- x86\_64 (64bit) 平台的使用者如無法正常啟動 GUI 介面連線軟體,可以考慮使用文字介面方式進行 連線。

### 參考資料

- MadScientist JNC Session Manager
- Download the msjnc script
- Download the junipernc script
- Juniper VPN ArchWiki
- What Version of Java Are You Using?
- Personal Fedora 14 Installation Guide#Java Runtime Environment
- HOWTO\_Juniper\_SSL\_Network\_Connect\_VPN
- Juniper VPN, 64-bit Linux .. an unsolved mystery?
- Ubuntu (64-bit) Linux Juniper VPN Installation Guide NEW
- Juniper SSL/VPN for Linux users

From: https://net.nthu.edu.tw/netsys/ - 網路系統組

Permanent link: https://net.nthu.edu.tw/netsys/sslvpn:juniper:network\_connect\_linux

Last update: 2013/03/08 09:37

×